# AKO SA PRIHLÁSIŤ A ZAREGISTROVAŤ NA PREDĹŽENÚ ZÁRUKU

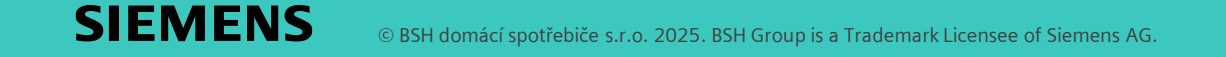

Krok 1: Vytvorenie účtu My Siemens (alebo prihlásenie)

- Navštívte My Siemens na webe:
- MySiemens CZ
- MySiemens SK
- Vytvorte si účet My Siemens na odkaze:
  - "Zaregistrujte sa alebo sa prihláste"
- Vyplňte všetky potrebné údaje vrátane hesla.
- Po vytvorení konta My Siemens dostanete e-mail s odkazom na potvrdenie vášho účtu, ktoré je potrebné na dokončenie.
- Už máte konto My Siemens? Potom stačí vyplniť prihlasovacie údaje a kliknúť na tlačidlo "Pokračovať".

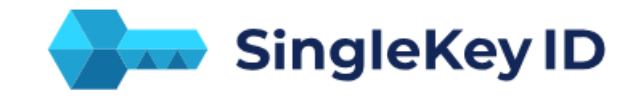

#### Zaregistrujte sa alebo sa prihláste ()

E-mail

Namiesto toho použite telefónne číslo

#### POKRAČOVAŤ

Jedno prihlásenie pre mnoho značiek

Home Connect

BOSCH

^

## Krok 2: Registrácia spotrebiča

Zaregistrujte svoj spotrebič Siemens vo svojom účte
 My Siemens na webe: <u>My Siemens - Moje produkty: Prehľad</u>

- Vyplňte E-Nr. (označenie modelu) spotrebiča.
- Vyplňte dátum zakúpenia.
- Po registrácii spotrebiča dostanete e-mail s potvrdením.
- Ak registrujete viacero spotrebičov, kliknite na "+ Pridať nový produkt".

## Prehľad mojich produktov

| Registrovať výrobok                                                 |
|---------------------------------------------------------------------|
| ← Späť na Prehľad                                                   |
| +<br>Registrovať výrobok                                            |
| <ul> <li>Spăť na Prehľad</li> <li>Registrácia spotrebiča</li> </ul> |
| Zadajte prosím údaje k svojmu spotrebiču.                           |
|                                                                     |

[E-číslo (E-Nr.)] \* např. WM14U840EU + Kde nájdete typový štítok Dátum Köpy \* Deň.Mesiac.Rok

## Krok 3a: Účasť na akcii

- Kliknite na svoje meno a "Moje spotrebiče " vo svojom účte My Siemens vpravo.
- Kliknite na detail spotrebiča, pre ktorý chcete zaregistrovať predĺženú záruku.

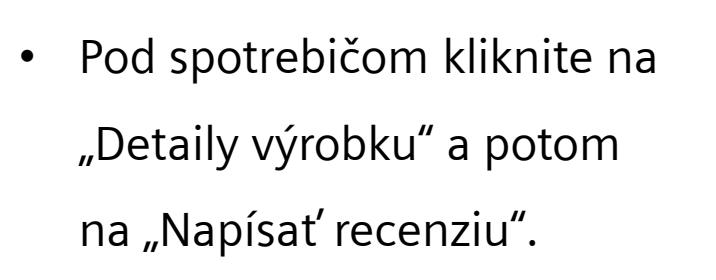

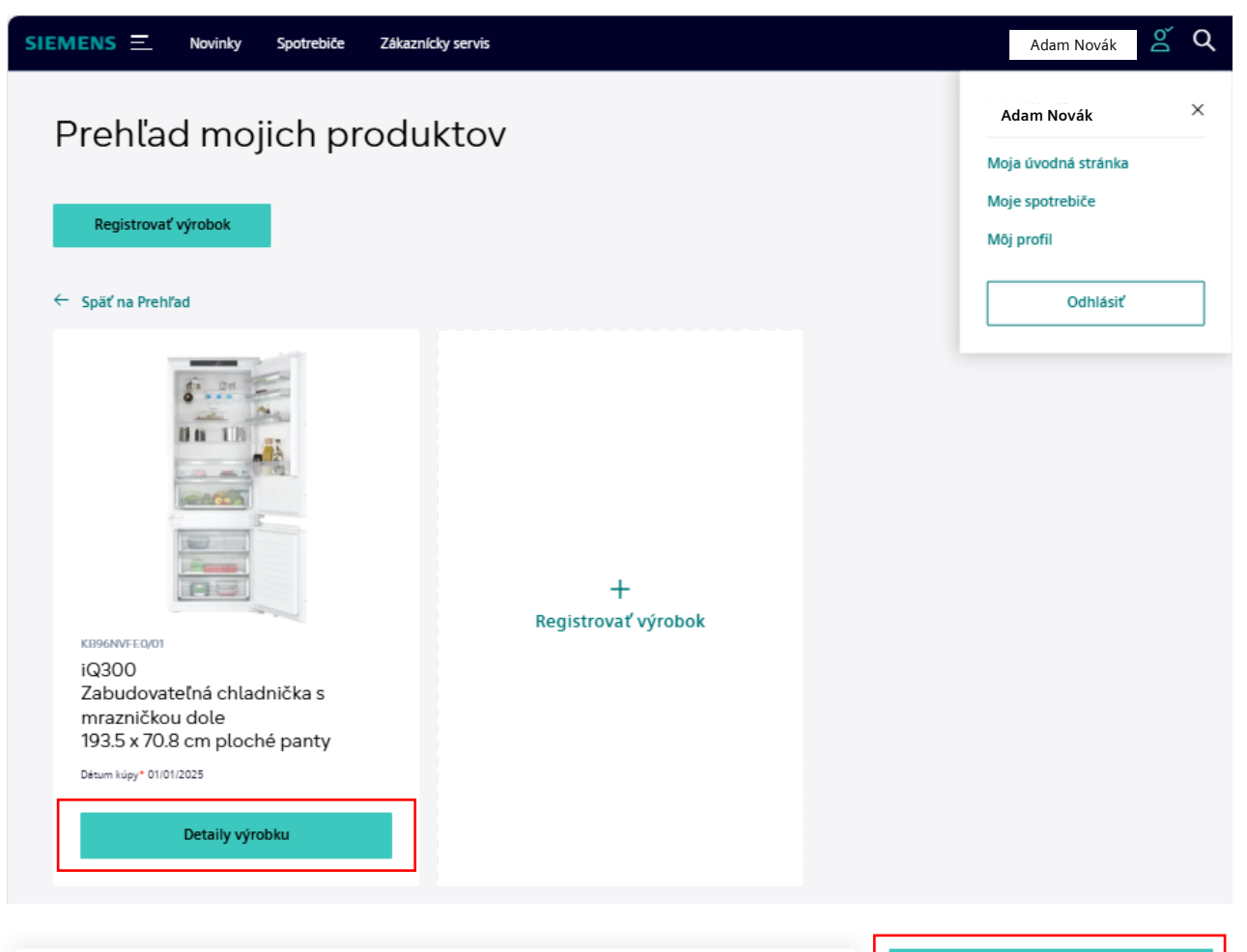

Napíšte recenziu

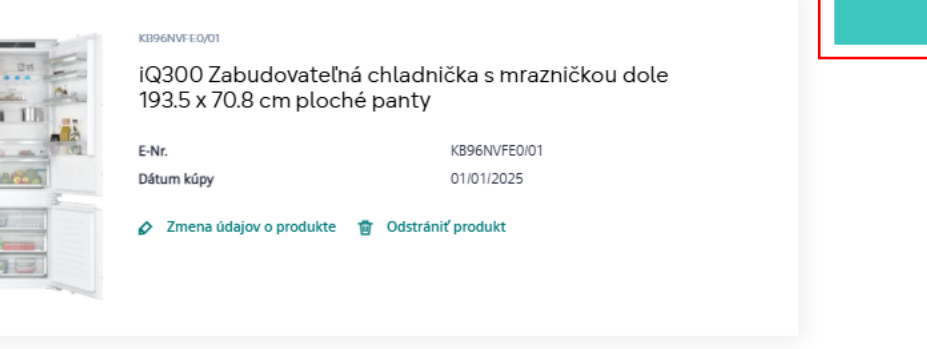

## Krok 3b: Účasť na akcii

Vyplňte polia označené hviezdičkou • a kliknite na "Odoslať a pokračovať".

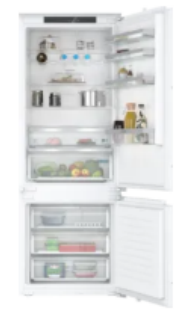

## Hodnotenie

#### Celkové hodnotenie \*

\*\*\*\* 0/5

| () mil 1 | 1111 |
|----------|------|
| -        |      |
|          | 5    |
|          |      |
| -        |      |
| 13       |      |

#### Názov recenzie \*

Text recenzie \* SIEMENS iQ300 . Zabudovateľná chladnička s ÷ mrazničkou dole KB96NVFE0

Vložiť obrázok

Meno \*

E-mail \*

lubos.horak@bshg.com

Súhlasím so spracovaním osobných údajov. \*

Súhlasím s podmienkami používania služby portálu recenzií. \*

Polia označené \* sú povinné.

Po úspešnom odoslaní formulára dostanete potvrdzovací email.

#### Odoslať a pokračovať

SIEMENS © BSH domácí spotřebiče s.r.o. 2025. BSH Group is a Trademark Licensee of Siemens AG.

## Krok 3c: Účasť na akcii

- Ďalší krok je dobrovoľný.
- Kliknite na "Odoslať".

SIEMENS

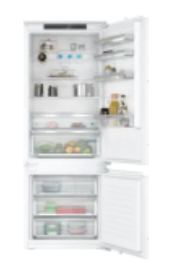

### Voliteľné polia

Odporučili by ste spotrebič svojim známym?

🔾 Ano

🔾 Nie

Ako hodnotíte design spotrebiča?

\*\*\*\*\* 05

iQ300 Zabudovateľná chladnička s mrazničkou dole <sup>KB96NVFE0</sup>

SIEMENS

Ako hodnotíte mieru prevádzkovej hlučnosti spotrebiča?

\*\*\*\*

Ako hodnotíte mieru flexibility umlestnenie spotrebiče?

\*\*\*\* 05

Ako hodnotíte celkovú kapacitu?

\*\*\*\* 05

Koľko máte rokov?

Prosime zvoľte

 $\sim$ 

 $\sim$ 

Aká veľká je vaša domáchosť?

Prosíme zvoľte 🗸 🗸

Aká je úroveň vašich kuchárskych zručností?

Prosime zvoľte

Polia označené \* sú povinné.

Po úspešnom odoslaní formulára dostanete potvrdzovací email.

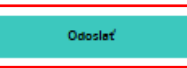

## Krok 3d: Účasť na akcii

- Kliknite na svoje meno a "Moje spotrebiče"
   vo svojom účte My Siemens vpravo.
- Vyberte spotrebič pre danú udalosť a kliknite na odkaz "Zúčastniť sa akcie".

## Podrobnosti o produkte

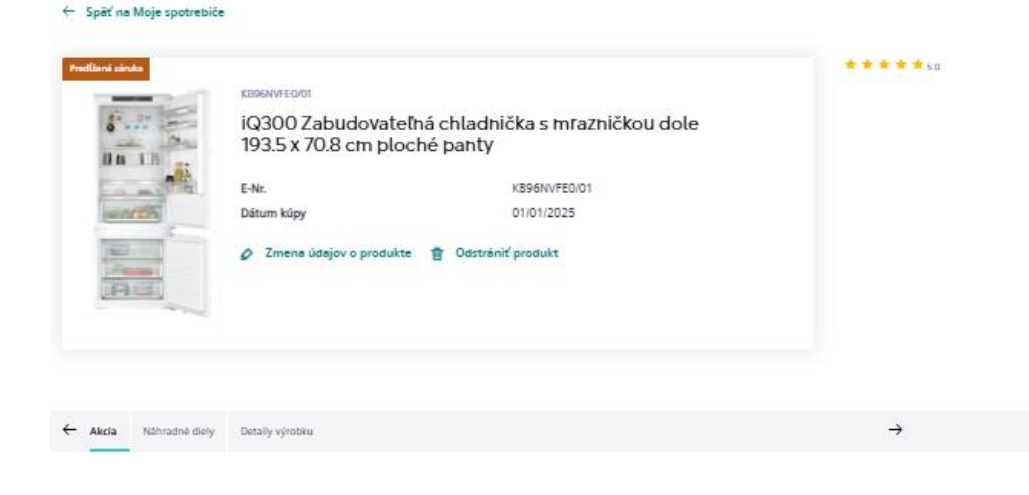

#### Akcia

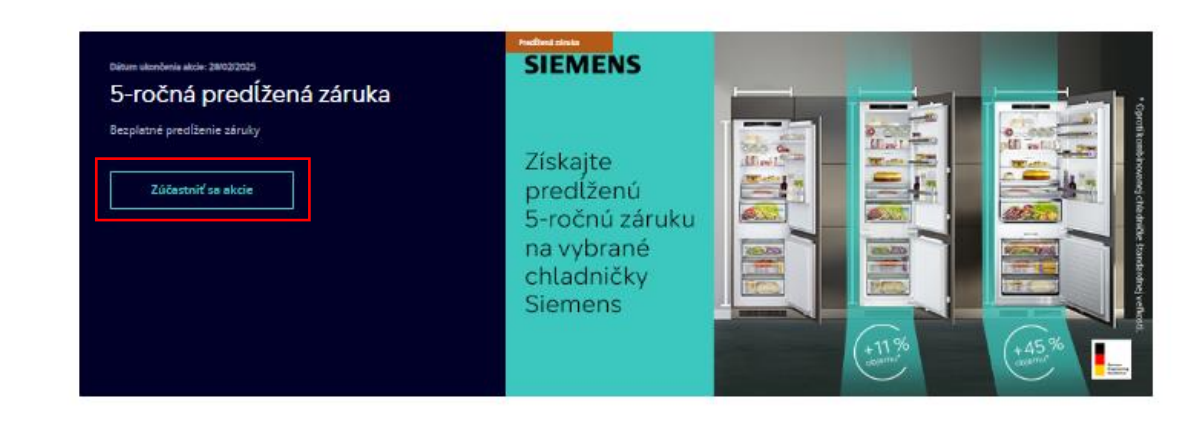

## Krok 3e: Účasť na akcii

 Vyplňte požadované informácie a kliknite na "Zúčastniť sa akcie".

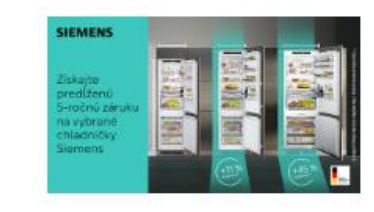

## 5-ročná predĺžená záruka

Bezplatné predĺženie záruky

# Upravte informácie o produkte

E-Nr. KB96NVFE0 / 01 ~

🗡 Kde nájdete typový štítok

| Výtobhé číslo (FD) * |  |
|----------------------|--|
| Z-Nr *               |  |
|                      |  |
|                      |  |

© BSH domácí spotřebiče s.r.o. 2025. BSH Group is a Trademark Licensee of Siemens AG.

Gratulujeme! Vaša registrácia bola úspešná!

 Certifikát o predĺženej záruke si môžete stiahnuť vo formáte PDF a zostane k dispozícii na stiahnutie aj v podrobnostiach registrovaného spotrebiča v časti My Siemens počas trvania záruky.

| Novinky | Spotrebiče        | Zákaznícky servis                   |
|---------|-------------------|-------------------------------------|
| Gratulu | jeme, tu je vaša  | predĺžená záruka                    |
|         | stiahnut certifik | at o predizenej zaruke KB96NVFE0/01 |
|         |                   |                                     |

 Ak máte akékoľvek otázky, neváhajte nás kontaktovať na adrese

siemens.spotrebice@bshg.com